# Sample Extension for Integration with Infoblox IPAM

Document ID: 115944

# Contents

Introduction Before You Begin Requirements Components Used Conventions Installation Configuration Set the Infoblox Global Variables Add Extension: Get Infoblox IP Add Extension: Return Infoblox IP Related Information Introduction

This document provides a sample extension for integration of Infoblox<sup>"</sup> IPAM as a third-party IP address management system for networks identified as type *External* in Cisco Intelligent Automation for Cloud.

# **Before You Begin**

## Requirements

Ensure that you meet these requirements before you attempt this configuration:

- Valid login credentials for Cisco Process Orchestrator with permission to edit processes
- Valid login credentials for the Infoblox software that Cisco Process Orchestrator uses

## **Components Used**

The information in this document is based on these hardware and software versions:

- Cisco Intelligent Automation for Cloud 3.1.1 (any edition)
- Cisco Process Orchestrator 2.3.5 with ActivePerl installed along with Infoblox Perl modules. You can download the Infoblox Perl module from your Infoblox server at:

http://<INFOBLOXSERVER>/api/dist/ppm

• Infoblox IPAM that runs NIOS release 5.1r2-100-126445 or later

#### Conventions

For more information on document conventions, refer to Cisco Technical TipsConventions.

## Installation

1. On the Cisco Process Orchestrator server, create a directory named *iac* on the C: drive:

mkdir c:\iac

**Note:** If you use a directory other than c:\iac, you must update the local directory variable *Infoblox folder* in the processes *Extension: Get Infoblox IP* and *Extension: Return Infoblox IP* with the actual path to your folder.

- 2. Copy the Infoblox Perl module folder into c:\iac. The result should be c:\iac\Infoblox.
- 3. Open the ActivePerl Perl Package Manager.
- 4. Add the Infoblox Perl modules as a repository with a repository name of *Infoblox* and a file location of file:///C:/iac/Infoblox.
- 5. Install the Crypt–SSLeay Perl module.
- 6. Install the Infoblox Perl module.
- 7. Close Perl Package Manager.
- 8. Restart the Cisco Process Orchestrator Server.
- 9. Import the Cisco Intelligent Automation for Cloud Extension Samples tap.

# Configuration

Complete the steps in this section in order to configure the features described in this document:

- 1. Set the Infoblox Global Variables
- 2. Add Infoblox Extension: Get Infoblox IP
- 3. Add Infoblox Extension: Return Infoblox IP

#### Set the Infoblox Global Variables

Set these global variables defined for Infoblox:

- Infoblox Master
- Infoblox User
- Infoblox Password

Note: The information for these variables are provided by the Infoblox administrator.

#### Add Extension: Get Infoblox IP

- 1. Edit the **Get IP Address >> User Defined** workflow.
- 2. Add the Extension: Get Infoblox IP process to the workflow.
- 3. On the Inputs tab, add the values listed in this table:

| Variable<br>Name | Value                                                                 |
|------------------|-----------------------------------------------------------------------|
| Domain           | If no value is set, defaults to global variable <i>Cloud Domain</i> . |
| VLAN<br>Instance | Process Variables Input VI AN Instance                                |
| VLAN<br>Instance | Process. Variables. Input. VLAN Instance DNS<br>Server                |

| DNS<br>Server               |                                              |
|-----------------------------|----------------------------------------------|
| VLAN<br>Instance<br>Gateway | Process Variables Input VI ANInstanceGateway |
| VLAN<br>Instance<br>Netmask | Process.Variables.Input.VLAN Instance        |
|                             | Netmask                                      |

This image provides an example of the configuration:

| Properties - Get Infoblox IP (Start Process)                                 |  |  |  |  |
|------------------------------------------------------------------------------|--|--|--|--|
| General Start Point Target Credentials Inputs Knowledge Base Result Handlers |  |  |  |  |
| domain:                                                                      |  |  |  |  |
|                                                                              |  |  |  |  |
| VLAN Instance:                                                               |  |  |  |  |
| [Process.Variables.Input.VLAN Instance]                                      |  |  |  |  |
| VLAN Instance DNS Server:                                                    |  |  |  |  |
| [Process.Variables.Input.VLAN Instance DNS Server]                           |  |  |  |  |
| VLAN Insance Gateway:                                                        |  |  |  |  |
| [Process.Variables.Input.VLAN Instance Gateway]                              |  |  |  |  |
| VLAN Instance Netmask:                                                       |  |  |  |  |
| [Process.Variables.Input.VLAN Instance Netmask]                              |  |  |  |  |
|                                                                              |  |  |  |  |
|                                                                              |  |  |  |  |

#### 4. Add **Set Multiple Variables** to the workflow.

5. On the Variables tab, add the values listed in this table:

| Variable Name                                        | Value                                                                      |
|------------------------------------------------------|----------------------------------------------------------------------------|
| Process.Variables.Output.IP<br>Address               | Workflow.Extension:Get                                                     |
| Process.Variables.Output.Gateway                     | Infoblox IP IP Address<br>Workflow.Extension:Get<br>Infoblox IP.IP Gateway |
| Process.Variables.Output.Netmask                     | Workflow.Extension:Get<br>Infoblox IP.IP Netmask                           |
| Process.Variables.Output.DNS<br>Server               | Workflow.Extension:Get<br>Infoblox IP.IP DNS<br>Server                     |
| Process.Variables.Output.VLAN<br>Object Reference    | Workflow.Extension:Get<br>Infoblox IP.IP VLAN<br>Object Reference          |
| Process.Variables.Output.Service<br>Item Record Name | Workflow.Extension:Get<br>Infoblox IP.IP Address<br>Record Name            |

This image provides an example of the configuration:

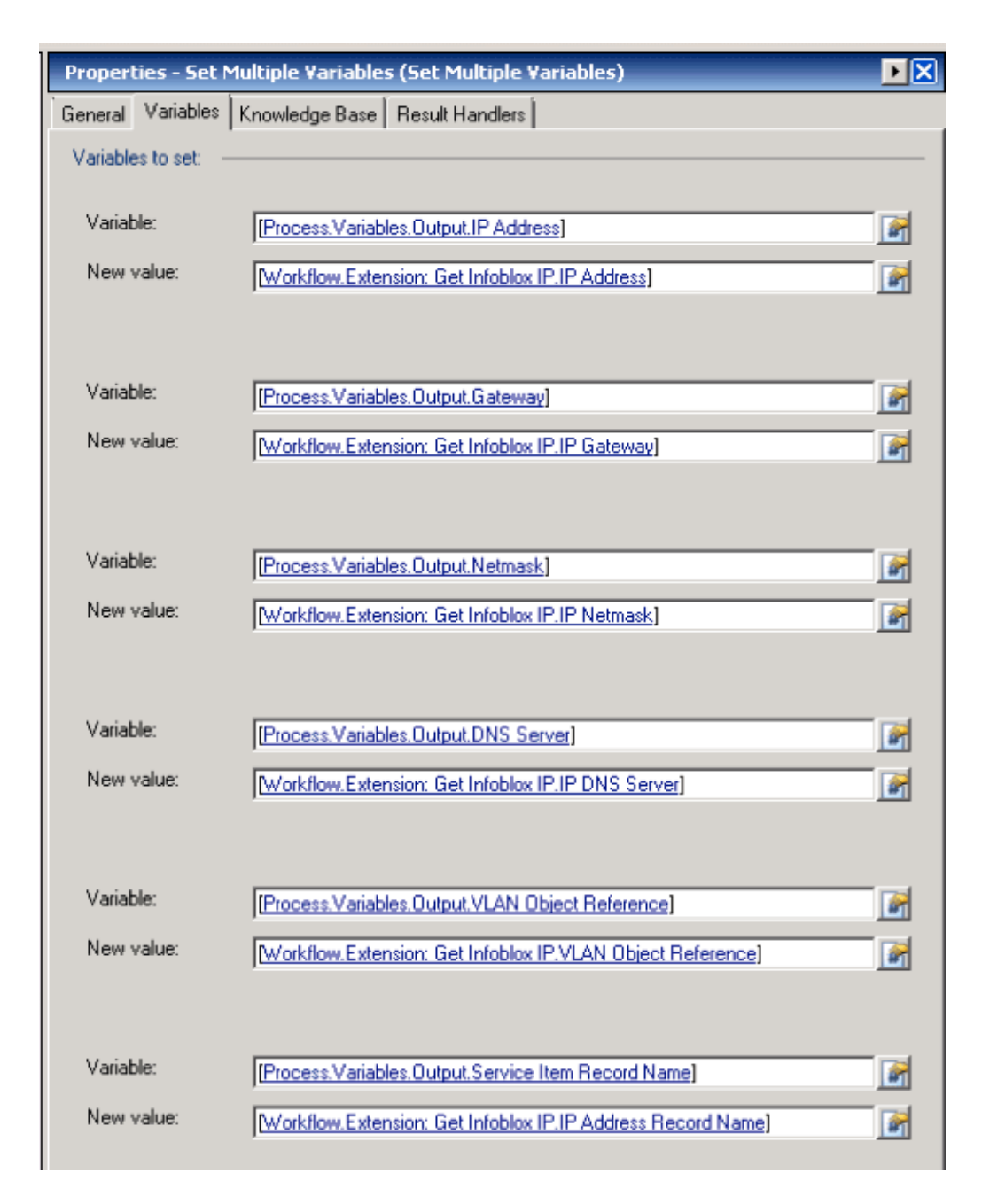

Once this procedure is complete, the workflow should appear as shown in this image:

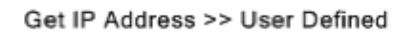

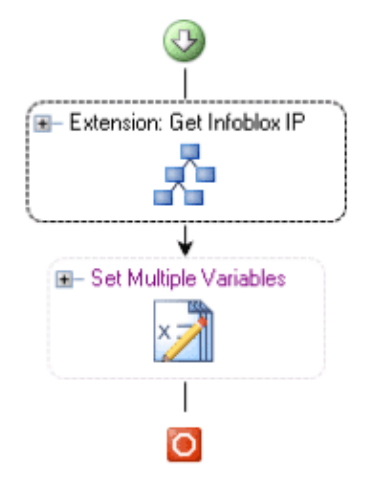

### Add Extension: Return Infoblox IP

- 1. Edit the **Return IP Address >> User Defined** workflow.
- 2. Add the Extension: Return Infoblox IP process to the workflow
- 3. On the Inputs tab, add the values listed in this table:

| Variable Name | Value                                  |
|---------------|----------------------------------------|
| IP Address    | Process Variable Input IP Address      |
| VLAN Instance | Process Variables Input VI AN Instance |

This image provides an example of the configuration.

| Properties - Return Infoblox IP (Start Process)                              |  |  |  |  |  |
|------------------------------------------------------------------------------|--|--|--|--|--|
| General Start Point Target Credentials Inputs Knowledge Base Result Handlers |  |  |  |  |  |
| IP Address:                                                                  |  |  |  |  |  |
| [Process.Variables.Input.IP Address]                                         |  |  |  |  |  |
| VLAN Instance:                                                               |  |  |  |  |  |
| [Process.Variables.Input.VLAN Instance]                                      |  |  |  |  |  |
|                                                                              |  |  |  |  |  |

Once this procedure is complete, the workflow should appear as shown in this image:

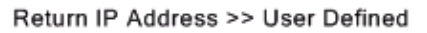

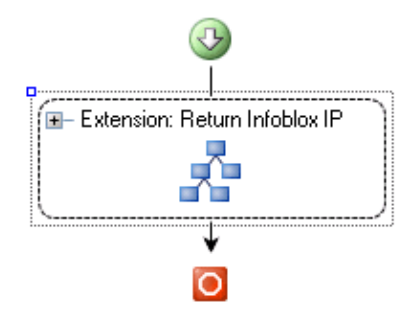

## **Related Information**

• Technical Support & Documentation – Cisco Systems

Contacts & Feedback | Help | Site Map © 2014 – 2015 Cisco Systems, Inc. All rights reserved. Terms & Conditions | Privacy Statement | Cookie Policy | Trademarks of Cisco Systems, Inc.

Updated: Feb 11, 2013

Document ID: 115944